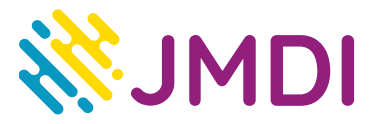

## Moduł CAM- instrukcja wyszukiwania kanałów

- W module CAM do wyszukania kanałów korzysta się z funkcji menu telewizora. Aby zacząć wyszukiwanie kanałów naciskamy Menu na pilocie. Za pomocą strzałek schodzimy w dół, znajdujemy funkcję Kanał i zatwierdzamy wybór przyciskiem OK. Przechodzimy strzałkami w dół wybierając Automatyczne programowanie i zatwierdzamy przyciskiem OK.
- Po zatwierdzeniu pojawi się komunikat "Wybierz źródło anteny do zap. w pamięci", wybieramy opcje Kablowe, zatwierdzając OK. Następnie pojawi się komunikat o sieci kablowej Cyfrowy & Analogowy wybieramy Uruchom potwierdzając wybór przyciskiem OK.
- Następnie pojawia się Tryb wyszukiwania i wybieramy Sieć przyciskiem OK. Zaczyna się wyszukiwanie kanałów. Po zakończeniu wyszukiwania pojawi się komunikat "Automatyczne programowanie zostało zakończone" i pokaże się ilość znalezionych kanałów.

## <u>Uwaga:</u>

Należy pamiętać , że w różnych typach telewizorów wyżej opisane funkcje mogą różnić się nazewnictwem. Szczegółowe informacje na temat tego gdzie znajduje się owa opcja znajdują się w instrukcji obsługi telewizora.

JMDI Sp. z o.o. ul. Odkryta 1A, 03-140 Warszawa, tel. 22 381 20 00 Oddział Gdańsk ul. Jaśkowa Dolina 132, 80-286 Gdańsk, tel. 58 585 40 00

www.jmdi.pl e-mail: biuro@jmdi.pl NIP: 524 280 35 67